# <u>To submit birth weights in AIMS using Data Upload to order AGI testing please follow one of</u> <u>the two examples.</u>

You can do File \ Data (Import/Export) \ Import Data OR click on the Up arrow and this will open the Export Window.

Set the Operation to what the user is trying to submit – Birth only or Weaning etc... highlight the name of the pen wanting to submit then click on Submit Data Online.

| I |                             |                          |                    |        |                                                           |
|---|-----------------------------|--------------------------|--------------------|--------|-----------------------------------------------------------|
|   |                             |                          | Member             | Inform | nation                                                    |
|   | Member Code: 1188686        | 5                        |                    |        |                                                           |
|   |                             |                          |                    |        |                                                           |
|   | Select Pen to Export: (1    | for the entire herd, us  | e All Animals)     |        |                                                           |
|   | Name 🛛 🛪                    | Count T                  | Tab Page           | т      | Comment                                                   |
|   | 2014 Saiid Bulls            | 1                        | General            |        |                                                           |
|   | 2015 BH Keeper              | 68                       | General            |        | Keep for UN/MARC Project                                  |
|   | 2015 F Dead Calf            | 56                       | General            |        |                                                           |
|   | 2015 F ELS Orphans          | 5                        | General            |        | cows died sometime fall of 2015; calves left to fend for  |
|   | 2015 Keeper Spr HC          | 123                      | General            |        | keep intact for MARC                                      |
|   | 2015 WOB steer barn         | 2                        | General            |        | orphan and crippled cow w/calf                            |
| > | 2015-16 DEAD @ ELS          | 5                        | General            |        | Killed sometime at ELS - ET calves at side left to Die on |
| ſ | Filanome: Nonque orgio      | and ucerc) netere) Do    | cumente\AIMS\W11   | 00606  | 027 Brow                                                  |
|   | riteriarite. (\arigus.org\a | idd (usel s (petel w (Do | cuments (Anis (WT) | 00000. | 6021                                                      |

After clicking Submit Data Online  $\rightarrow$  Click on the Submit Data button  $\rightarrow$  if there are errors a validation window will appear telling the user they need to review the errors and correct them. Click OK on that message box.

|   |   | Talloo    | Tan   | Beth Dat             | Tatles                 | Validation   |  |
|---|---|-----------|-------|----------------------|------------------------|--------------|--|
|   | 0 | (041 FE14 | 109   | 01/05/20             | 10000                  | ( and a form |  |
|   |   | 6007 E16  | 6302  | 01/03/20             |                        |              |  |
| 2 |   | 8234-F16  | 8234  | 02/08/20             |                        |              |  |
| 7 | 0 | 8578-EC16 | 8578  | 10/23/20             |                        |              |  |
| 2 | 0 | 9187-EF16 | 9187  | 01/28/20             |                        |              |  |
|   |   |           | A Vel | idation errors occur | red. Please review and | correct.     |  |
|   |   |           | A va  | dation errors occur  | red. Please review and | Correct.     |  |
|   |   |           | A 14  | idation errors occur | red. Please review and | OK           |  |

## To Review and Fix errors:

|         |          |        |       | Sub       | mit Data |                                                              | -    |
|---------|----------|--------|-------|-----------|----------|--------------------------------------------------------------|------|
| peratio | on: Birt | h Only |       |           |          |                                                              |      |
| 2       |          | Tattoo | Tag   | Birth Dat | Tattoo   | Validation                                                   | •    |
| 2       | 0        | WENDY  | WENDY | 07/18/20  | WENDY    | There is already a calf with tattoo/brand in the c           | art. |
|         |          |        |       |           | WENDY    | Sire too old when calf was born. Sire Birth Date: 02/25/1992 |      |
|         |          |        |       |           |          |                                                              |      |
|         |          |        |       |           |          |                                                              |      |
|         |          |        |       |           |          |                                                              |      |
|         |          |        |       |           |          |                                                              |      |
|         |          |        |       |           |          |                                                              |      |
|         |          |        |       |           |          |                                                              |      |
|         |          |        |       |           |          |                                                              |      |
|         |          |        |       |           |          |                                                              |      |
|         |          |        |       |           |          |                                                              |      |
|         |          |        |       | T         |          |                                                              |      |
|         |          |        |       | ¥         |          |                                                              |      |

Click on Details – this will take you to that animal in AIMS where user can fix what needs to be fixed. To go back to the Submit Data window if the user clicks on the icon on the taskbar or hover their mouse over the icon and two windows will appear and can click on the Submit data window:

Once all errors have been cleared up  $\rightarrow$  click on Submit Data again and then Check Out and this will open AAA Log in and take the user to their cart.

| Submit Data | Details | Check Out | Close |
|-------------|---------|-----------|-------|
|             |         |           |       |

### To order DNA Testing once animals are in the cart

Once animals are in the Cart  $\rightarrow$  User can edit the induvial animals and select which tests they wish to order OR they can click on the DNA Tab  $\rightarrow$  Order Test  $\rightarrow$  Click here to submit your animals

4. Order the Genomic Test Zoetis and GeneSeek allow for the addition of certain genetic conditions at a reduced cost only if genetic condition testing is ordered at the same time as the genomic trait test.

If parentage only is ordered, subsequent DNA or Genomic trait tests are not eligible for any price discount.

#### Click here to submit your animals.

- Submit the completed file through the AAA Login cart check out.

- A confirmation email will be sent upon receipt of order. Print the order confirmation and mail it along with the samples to AGI.

#### On the next screen can enter DOB range then click Search

| Beginning Birth Date: | p7/01/2017 × |            |
|-----------------------|--------------|------------|
| Ending Birth Date:    | 07/18/2017   |            |
| Right Tattoo          |              | (ontional) |

It will then pull up a list of animals that are in the cart that match this birth date range entered. This list can be sorted by Assn number and the blank ones you can pull to the top so user can mark what tests they wish to order. Then they can go to their cart and finish the check-out process, they would still need to check out both the calving/weaning and the AGI test like they would for normal birth/AGI tests on new animals in login in order for the test to process once uploaded.

| Sex | Assn Num | тад   | Tatt  | Birth Date | Dam<br>Tag | Sire Tag | Parentage<br>ONA Markers | AM<br>Test | NH<br>Test | CA<br>Test | OS<br>Test | DD<br>Test | M1<br>Test | OH<br>Test | Dwarf<br>Test | Coat<br>Color | GeneSeek®<br>GGP-HD | GeneSeek®<br>GGP-LD | Zoetis®<br>HD50K | Zoetis®<br>iSOK | Submit |
|-----|----------|-------|-------|------------|------------|----------|--------------------------|------------|------------|------------|------------|------------|------------|------------|---------------|---------------|---------------------|---------------------|------------------|-----------------|--------|
| с   |          | WENDY | WENDY | 07/18/2017 | 8511       | CONTRACT |                          |            |            |            |            |            |            |            |               |               |                     |                     |                  |                 |        |